# ANUDADE 2022 Saiba como emitir seu boleto

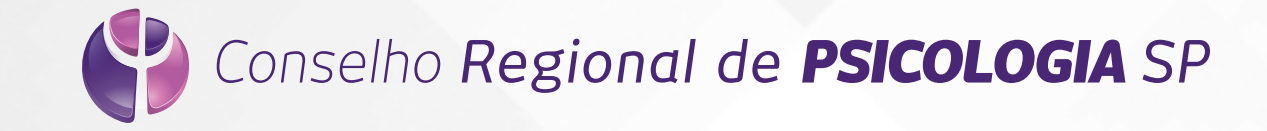

#### Acesse o link abaixo para emitir seu boleto

# Emissão de Boletos

Tipo de Categoria

http://cfp.brctotal.com/crp06\_servicosonline/login/LoginBoleto.aspx

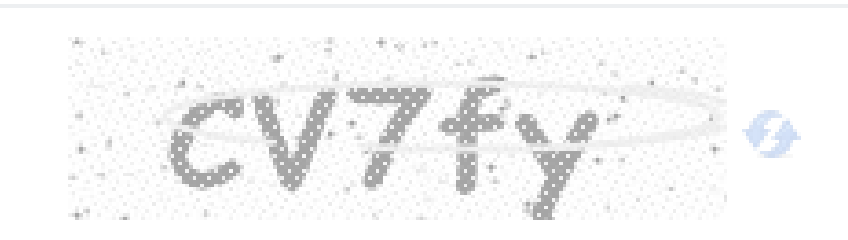

Digite o texto acima

Entrar

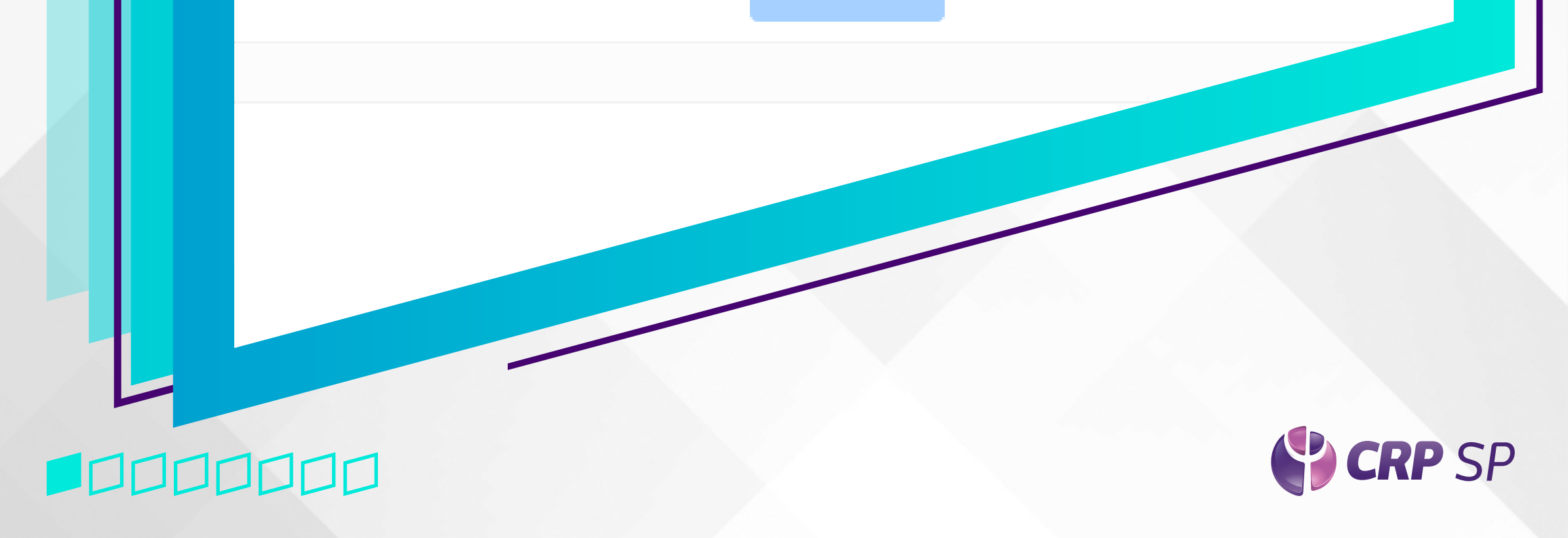

#### Escolha a categoria: Psicóloga/o ou Pessoa Jurídica

2

# Emissão de Boletos

Tipo de Categoria

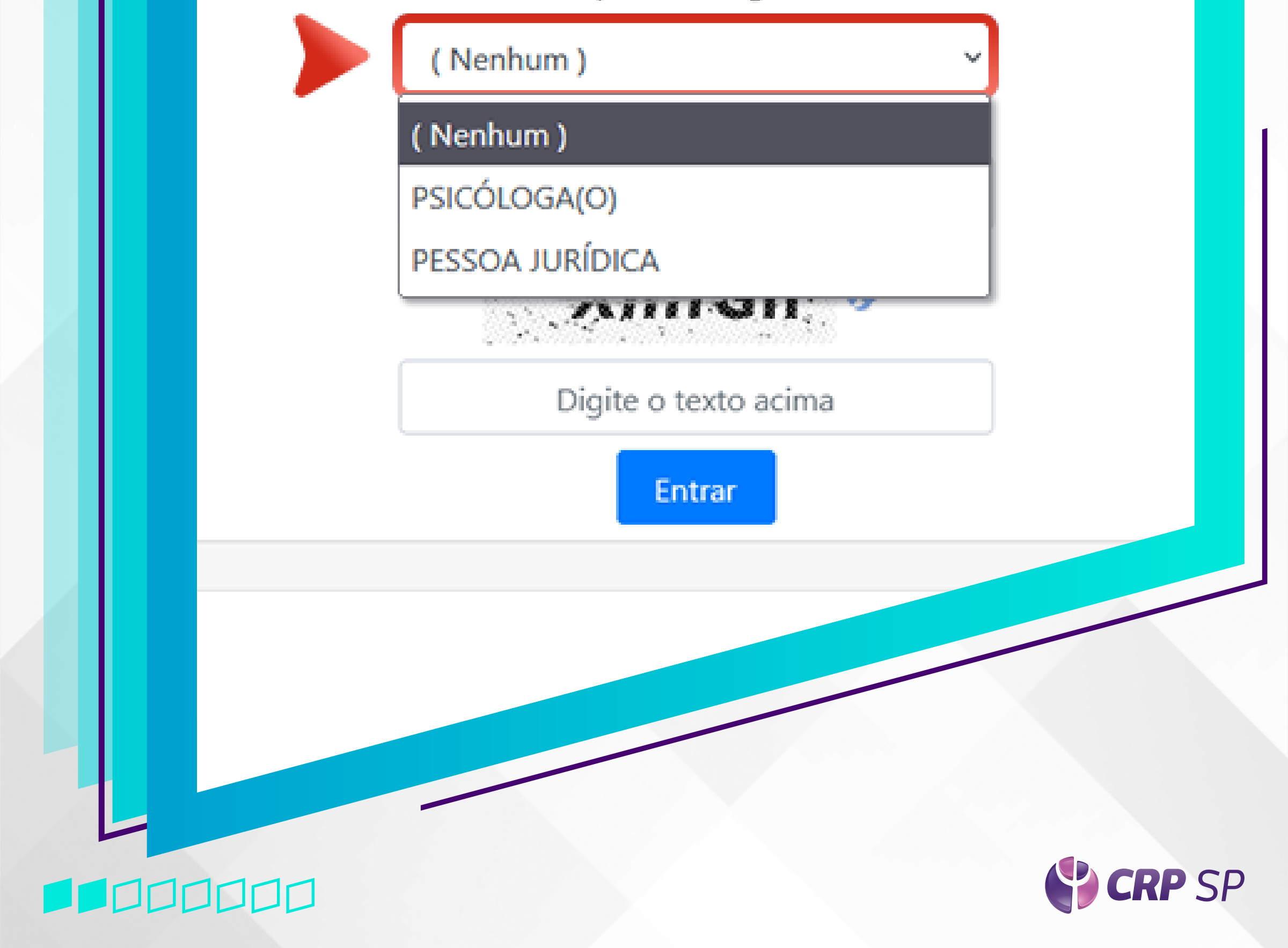

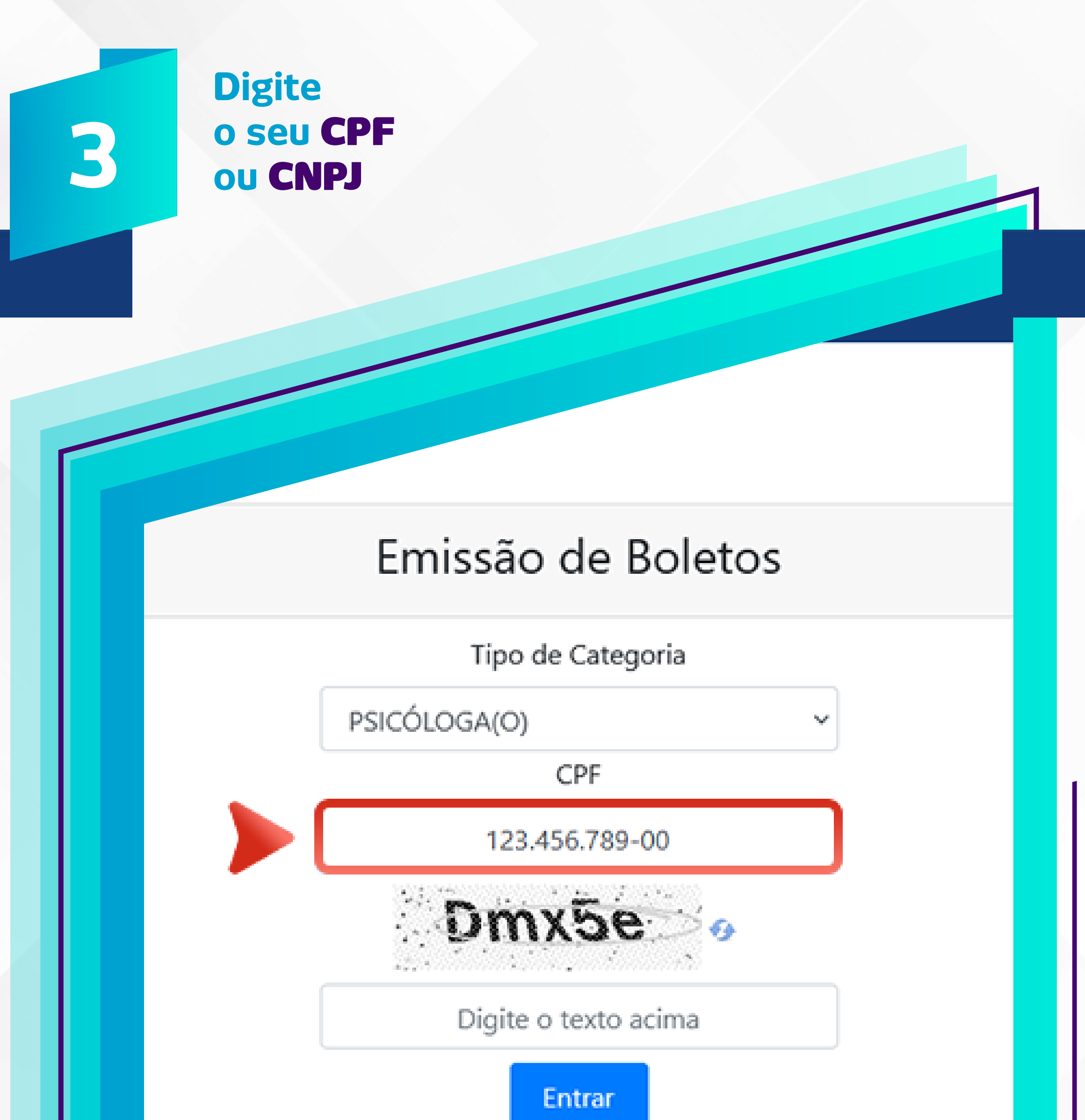

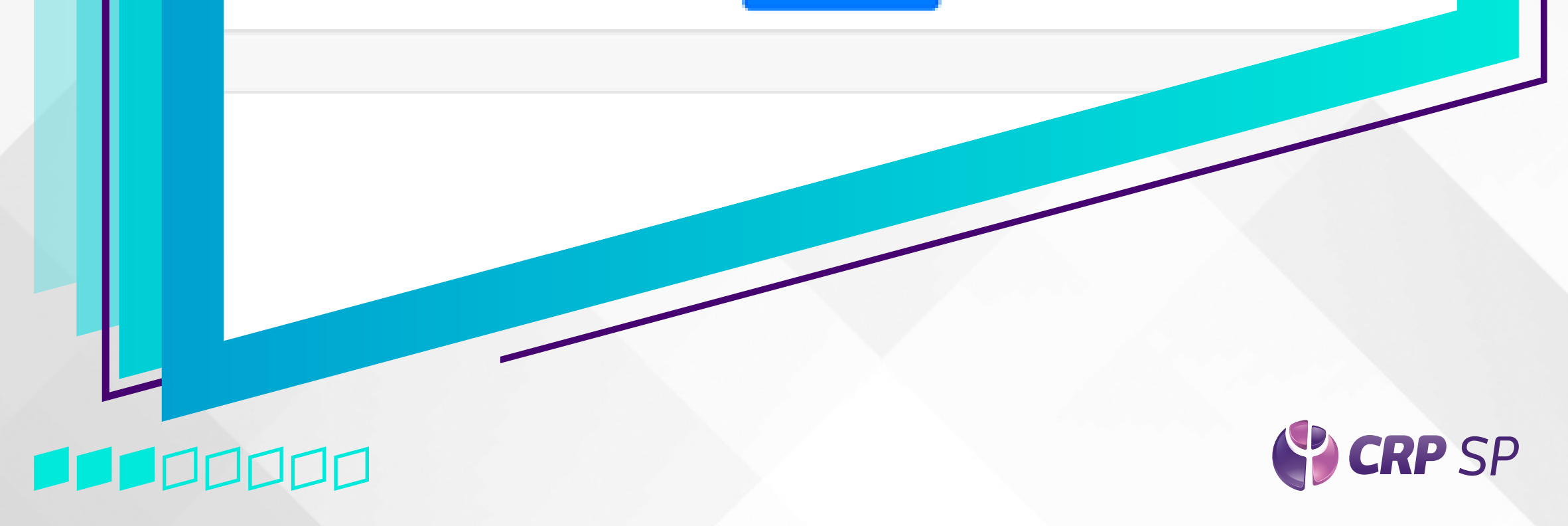

#### Insira o texto de segurança correspondente e clique em **Entrar**

# Emissão de Boletos

Tipo de Categoria

w

PSICÓLOGA(O)

CPF

123.456.789-00

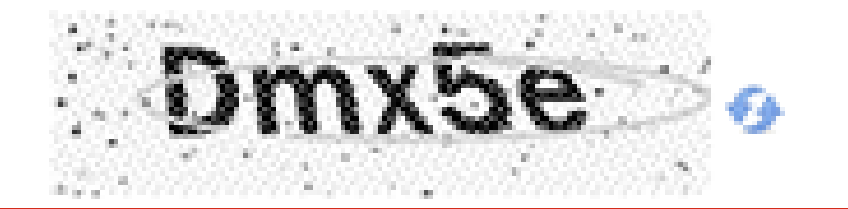

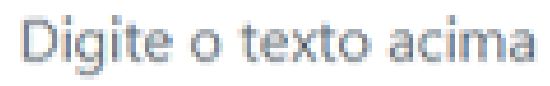

Entrar

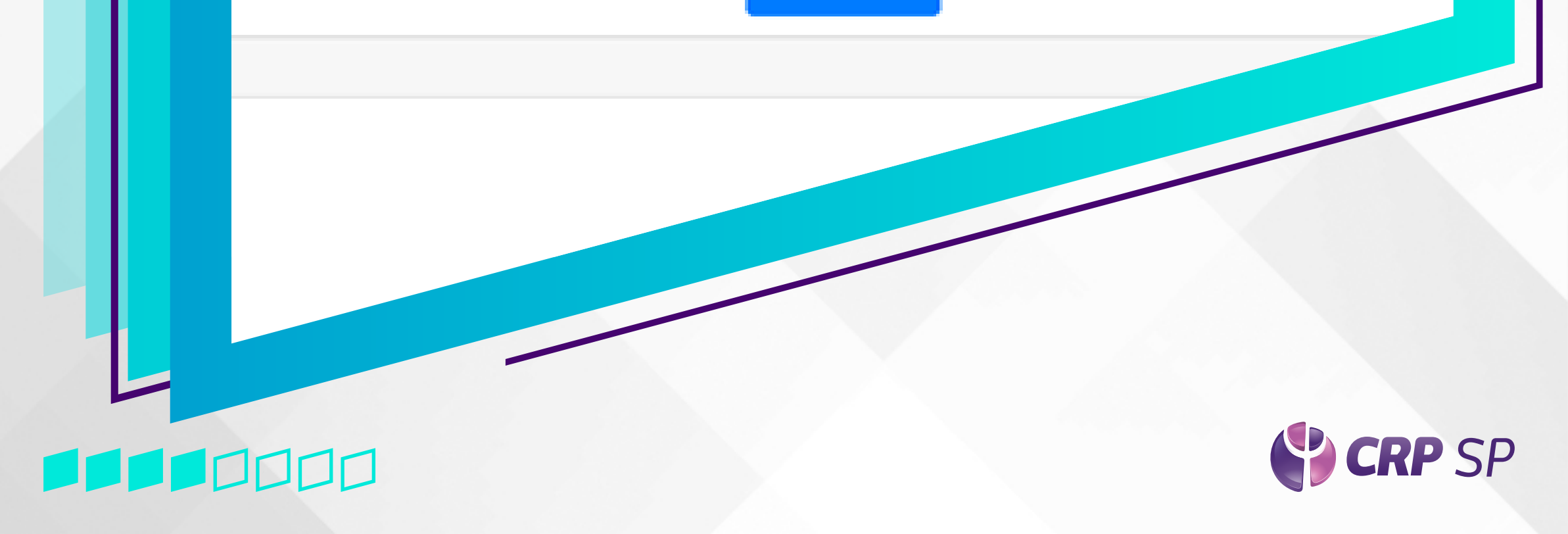

#### Selecione por meio das Caixas de Seleção o boleto que deseja pagar

5

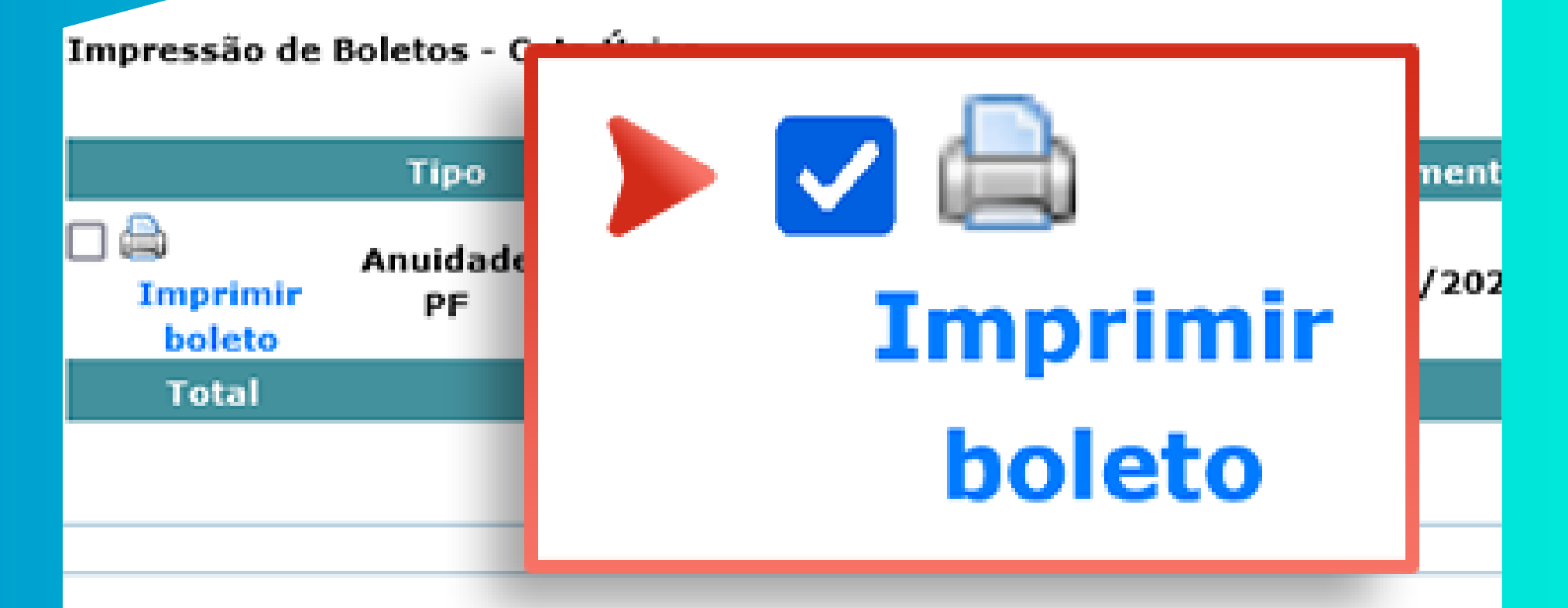

#### Impressão de Boletos - Parcelas e Outros Débitos

|                 | Tipo           | Número    | Ano  | Parcela | Venc |
|-----------------|----------------|-----------|------|---------|------|
| Imprimir boleto | Anuidade<br>PF | 000003359 | 2022 | 1       | 31/0 |
| Imprimir boleto | Anuidade<br>PF | 000003360 | 2022 | 2       | 28/0 |

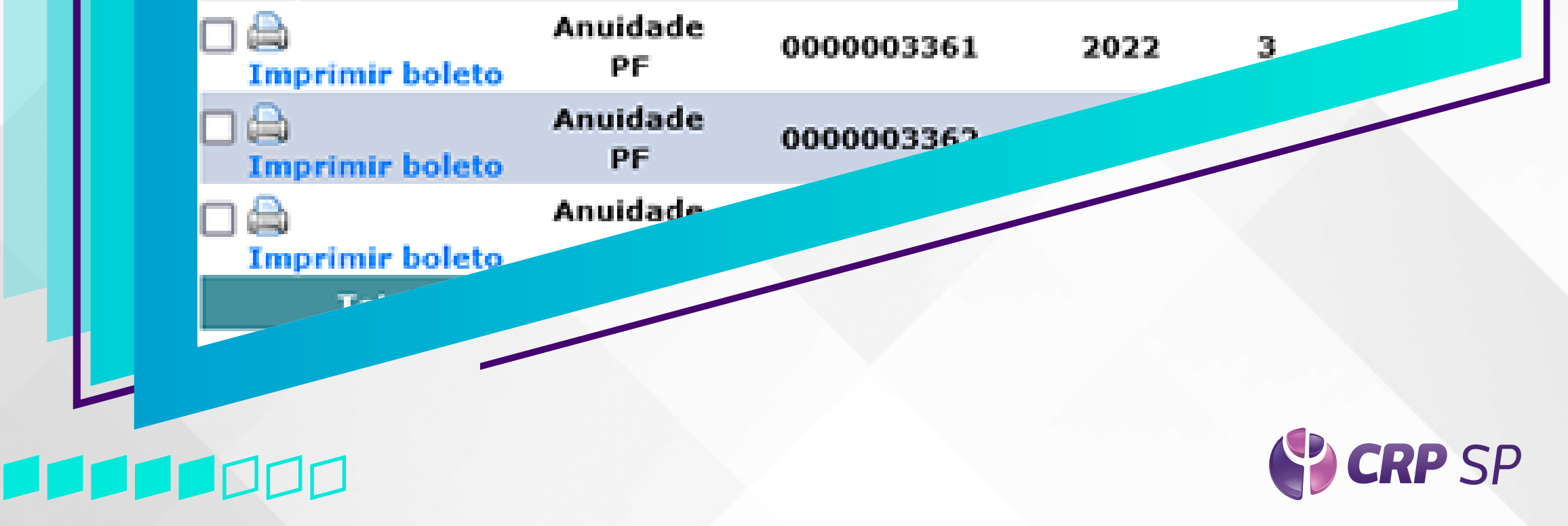

| 6 | e c<br>ger | lique em (<br>ar o valo | Calcul<br>r corre | lar para<br>eto |         |         |                         |
|---|------------|-------------------------|-------------------|-----------------|---------|---------|-------------------------|
|   |            |                         |                   | aros Débitos    |         |         |                         |
|   |            | 1                       | lipo              | Número          | Ano     | Parcela | Ve                      |
|   | J 🖨        | Anı                     | uidade            | 000003359       | 2022    | 1       | 31.                     |
|   |            | Gerar b<br>Data pa      | oleto<br>ara      | único para      | a os it | ens sel | € <sup>28,</sup><br>31, |
|   | Im         | pagam                   | ento              |                 | Cal     | Cuiai   | 3O,                     |
|   | ] 🖨<br>Im  | Valor                   |                   |                 |         |         | 31,                     |
|   |            |                         |                   |                 |         |         |                         |
| G | erar bole  | to único para (         | os itens s        | elecionados     |         |         |                         |
| C | ata para   | pagamento               | 10/12/            | 2021 Calcular   |         |         |                         |
|   |            |                         |                   |                 |         |         |                         |

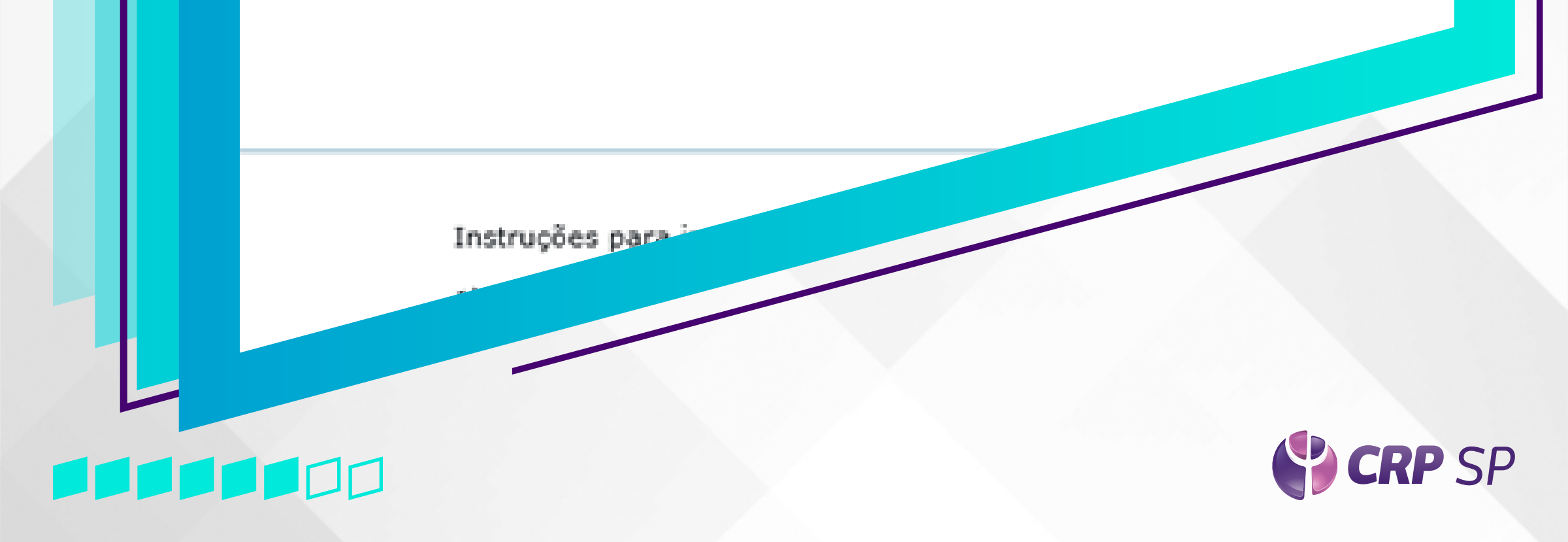

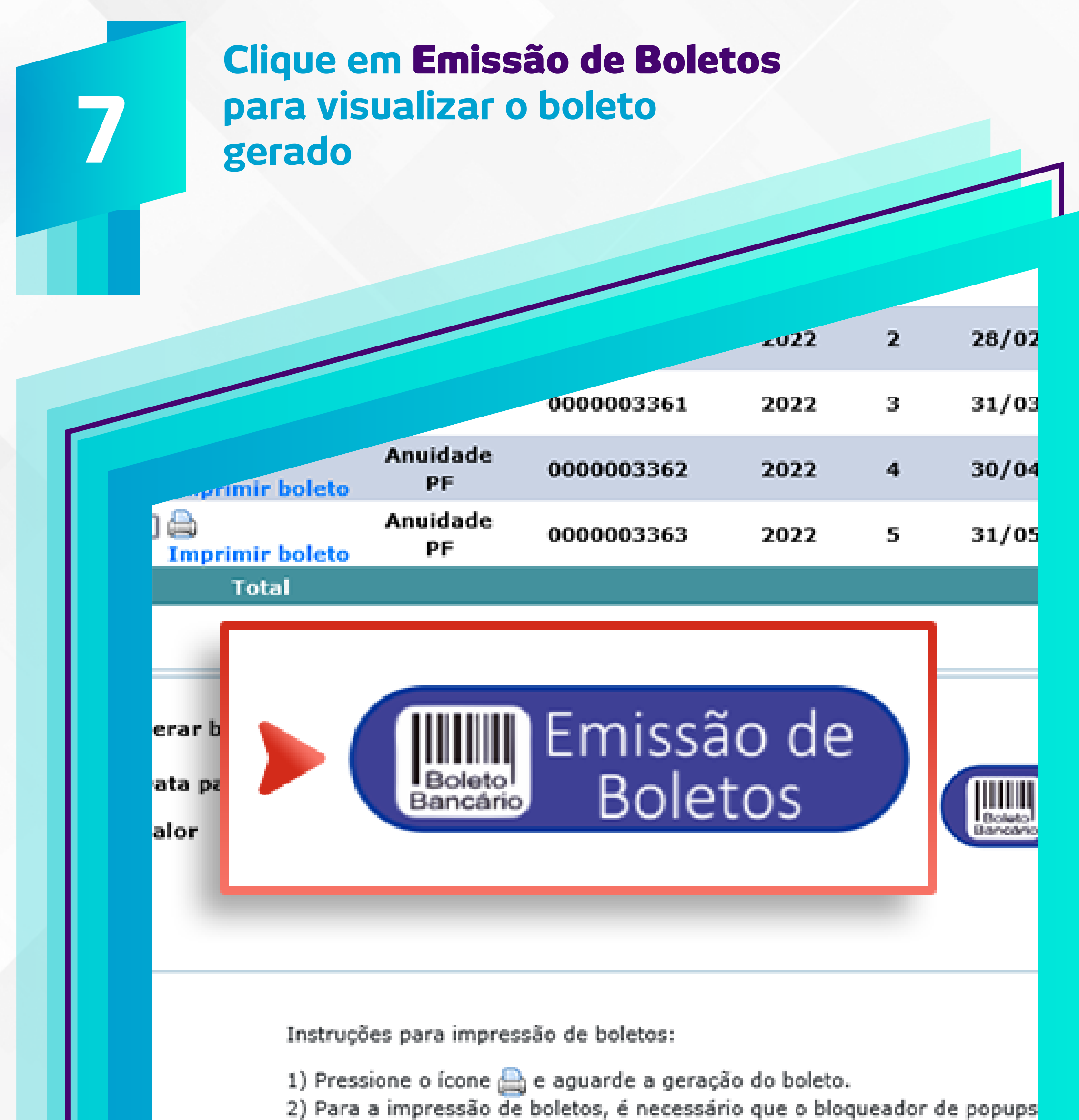

Obs: Para a impressão de boletos é necessário ter o Adobe Reado

### 

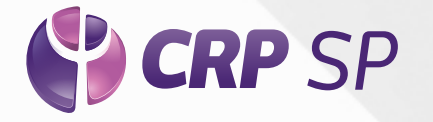

| Ω              | O boleto será aberto numa<br>nova janela do navegador.                                                                                                    |                      |
|----------------|----------------------------------------------------------------------------------------------------|----------------------|
|                | É necessário habilitar Pop-ups.                                                                                                    |                      |
|                |                                                                                                    |                      |
|                |                                                                                                    |                      |
|                |                                                                                                    |                      |
|                | zu22                                                                                                    | 2 28/02              |
|                | 0000003361 2022                                                                                                    | 3 31/03              |
|                | Anuidada                                                                                                    |                      |
|                | S dz0v3ki2onnbn1tzqkqmpgt5101220210436227404223591505.pdf - Google Chrome -                                                                                                    | X <sup>04</sup>      |
| 14             | ▲ Não seguro   cfp.brctotal.com/crp06_servicosonline/tmp/dz0v3ki2onnbn1tzqkqmpgt51012202                                                                                                    | 104362274 Q          |
| Je             | $= d_20_{2}^{2} + 1 / 1 = 0.4\% + 1 / 1$                                                                                                    | · - : <sup>705</sup> |
|                |                                                                                                    |                      |
| er<br>at<br>al | 001-9                                                                                                    |                      |
|                | Local de Pagamento<br>Pagável em qualquer banco até o vencimento. 31/01/2022                                                                                                    | 2                    |
|                | Beneficiário         CPE/CMPJ do Beneficiário         Agéncia Código Beneficiário           CONSELHO REGIONAL DE PSICOLOGIA 6º REGIÃO         37.115.433/0001-00         1897-X/200725-6           Enderaço do Beneficiário         Expédio Doz.         Aceite         Nozzo Número                                                               | 8                    |
|                | Rua Arruda Alvim, 89, 05410-020 SÃO PAULO/SP         DM         N         31448210099163239           Uso do Benco         Carteria         Especie         Queritidade         Valor         Número do Documento           17 Dec         17 Dec         Valor         Número do Documento         00000023255                                    |                      |
|                | Anuidade PF - 2022<br>Cobrar multa de 2% após o vencimento.<br>Cobrar juros de 0,51% ao mês após o veto.<br>Este boleto é para pagamento à vista, havendo a possibilidade de pagamento em 31 de janeir<br>o com desconto de 10% ou em 28 de fevereiro com desconto de 5%. O pagamento em 31 de março<br>o valor é integral.<br>(+) Outras Deduções |                      |
|                | Pagador (*) Mora Multa                                                                                                    | aps.                 |
|                | (*) Outro Acristinos (*) Vetor Cobreto (*) Vetor Cobreto                                                                                                    |                      |
|                | Secador/Avalista Código de Baixa Autenticação Mecânica                                                                                                    |                      |
|                | HB.co.Mb. skt/u                                                                                                    |                      |
|                |                                                                                                    |                      |
|                |                                                                                                    |                      |
|                |                                                                                                    |                      |
|                |                                                                                                    |                      |
|                |                                                                                                    |                      |
|                |                                                                                                    |                      |
|                |                                                                                                    | CRP S                |